# **Association of Jewish Psychologists**

Step 1) Fill out the form and submit it at the Registration Link (URL TO BE PROVIDED)

Please Note: All your specific contact information will be kept private from other members by default when using the member search tool. At the end of registration we encourage you to choose what contact information you wish to make visible to other members. (Steps at the end)

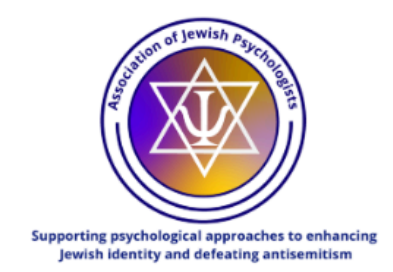

| ate an Acco      | ount      |      |               |       | or sigi |
|------------------|-----------|------|---------------|-------|---------|
| Email            |           | Con  | firm Email    |       |         |
|                  |           |      | ~ ~ · ·       |       |         |
| Password         |           | Con  | firm Password |       |         |
|                  |           | ©    |               |       | ۲       |
| First Name       |           | Last | Name          |       |         |
|                  |           |      |               |       |         |
| Title            |           |      |               |       |         |
|                  |           |      |               |       |         |
| Professional Cre | edentials |      |               |       |         |
|                  | BA        | BS   | EdD           | םנ 🗌  |         |
| LCSW             | LPC       | MA   | MBA           | MD    |         |
|                  | МРН       | MS   | MSCP          | Other |         |
| MEd              | 0         | 0    |               |       |         |

**Step 2)** After submitting, you'll be shown the following message, asking you to check your email to prove it's really you, and click on an activation link

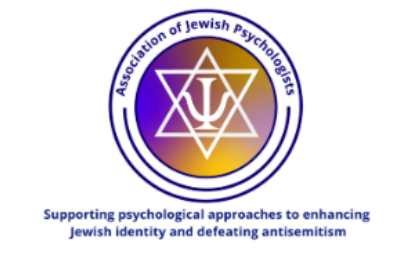

#### We're almost there!

(i) Before you can login, you need to confirm your email address via the email we just sent to you.

## A typical activation email appears similar to below:

[Members of The Association of Jewish Psychologists] Activate your account (External) > Internal

WordPress word...@stg-ajpmemberportal-membersdev.kinsta.cloud via stg-ajpmemberportal-membersdev.kinstamailservice.com to me -

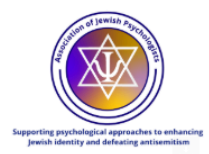

orenbauminteractivecomorenbaum

#### Thanks for registering!

To complete the activation of your account, go to the following link: https://stg-ajpmemberportal-membersdev.kinsta.cloud/activate/ a1OcdlejjKFKxFDY7V1fgzQM1iunPQ5B/

> © 2025 Members of The Association of Jewish Psychologists If you don't want to receive these emails in the future, please unsubscribe.

**Step 3) Click on the Activation link** to be taken back to the AJP website. Your activation code will then be filled in for you. Click the **Activate** button to complete the process. You will then be asked to login again with your email address and password.

Before you can proceed, you will need to choose the appropriate membership level for yourself.

| Ê                                           | Dashboard O Profile                                        | Q 🗋 🖓 🦛 📖 |
|---------------------------------------------|------------------------------------------------------------|-----------|
| mbership Levels                             |                                                            |           |
| Level                                       | Price                                                      |           |
| Institutional Member                        | \$500.00 per Year.                                         | Select    |
| Professional Member                         | \$100.00 per Year.                                         | Select    |
| Retirees/Emeritus Member                    | \$75.00 per Year.                                          | Select    |
| ECP Member - 1-5 years post degree          | \$50.00 now and then \$50.00 per<br>Year for 5 more Years. | Select    |
| ECP Member - 6-10 years post<br>degree      | \$75.00 now and then \$75.00 per<br>Year for 5 more Years. | Select    |
| International Member                        | \$50.00 per Year.                                          | Select    |
| Student Member (national and international) | <b>\$0.00</b> now and then <b>\$25.00 per</b><br>Year.     | Select    |
| Student Member (Israel)                     | \$0.00 now and then \$10.00 per<br>Year.                   | Select    |
| Non-voting Affiliate Member                 | \$25.00 per Year.                                          | Select    |

Step 4) Selecting your appropriate membership level will take you to a "Checkout" type page where you can review again the description of the member level and its associated cost:

| membership in                  | iformation                                                     |                                               |          |
|--------------------------------|----------------------------------------------------------------|-----------------------------------------------|----------|
| You have selected the <b>S</b> | tudent Member (national and international) membe               | ership level.                                 |          |
| First year of membership       | p will be free. Thereafter, dues will be \$25. For Israeli stu | idents, the membership fee will be \$10 after | r the fi |
| year. Includes individuals     | enrolled in a part-time or full-time undergraduate or graduat  | te training program.                          |          |
| The price for membersh         | ip is <b>\$0.00</b> now and then <b>\$25.00 per Year</b> .     |                                               |          |
|                                |                                                                |                                               |          |
|                                |                                                                |                                               |          |
|                                |                                                                |                                               |          |
| Account Inforn                 | nation                                                         |                                               |          |

Clicking Submit will take you to the Stripe Payment processing page to complete your payment

~

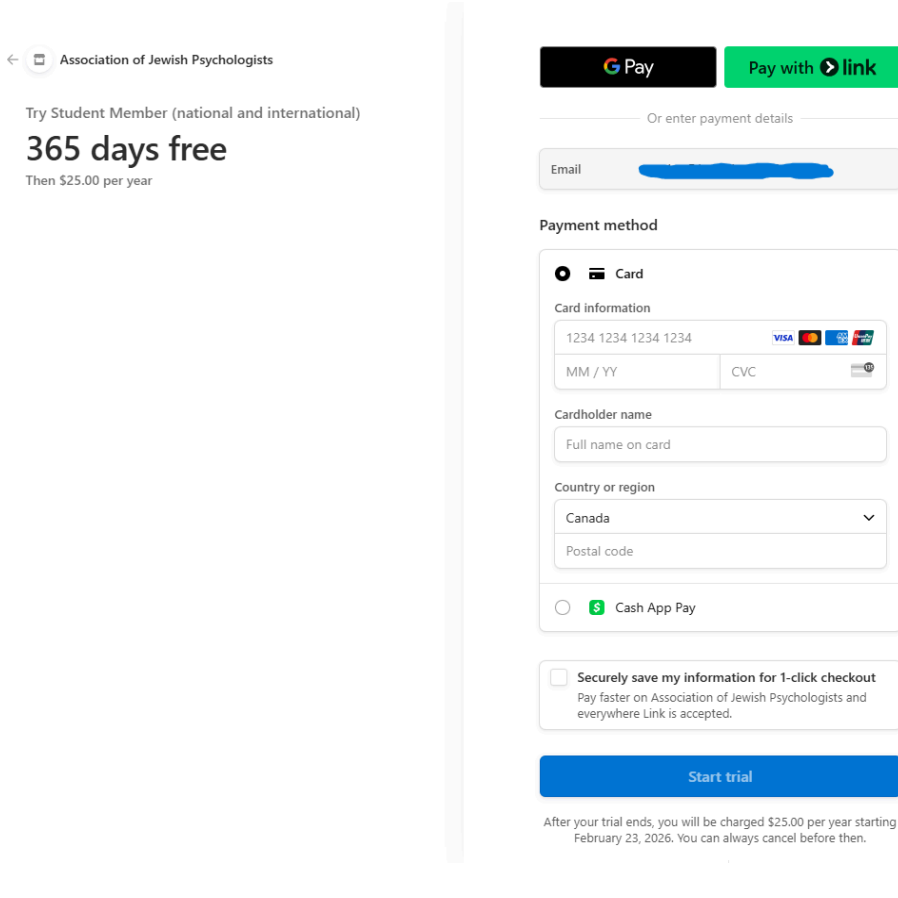

Step 5)

**Review** your Membership Confirmation Form. A **receipt** will be emailed to the address on file but you may **Print** or **Save** a copy/PDF from the webpage directly.

|                                       | 合 Print or Save as PDF                                                                    |
|---------------------------------------|-------------------------------------------------------------------------------------------|
|                                       | Paid                                                                                      |
| Payment method                        |                                                                                           |
| Visa ending in 4242                   |                                                                                           |
| Bill to                               |                                                                                           |
| Oren Baum<br>oren@bauminteractive.com |                                                                                           |
|                                       |                                                                                           |
|                                       | Amount                                                                                    |
|                                       |                                                                                           |
|                                       | \$100.00                                                                                  |
| Total                                 | \$100.00                                                                                  |
| <b>)25</b><br>844C                    | Payment method<br>Visa ending in 4242<br>Bill to<br>Oren Baum<br>oren@bauminteractive.com |

← View All Orders

View Your Membership Account  $\rightarrow$ 

## The Dashboard

Always accessible in the header. Gives access to the primary member functions and a support tool. Click on the Dashboard link in the top header area of the page to navigate to the Member Homepage. This will also be the page Members see each time they login in the future.

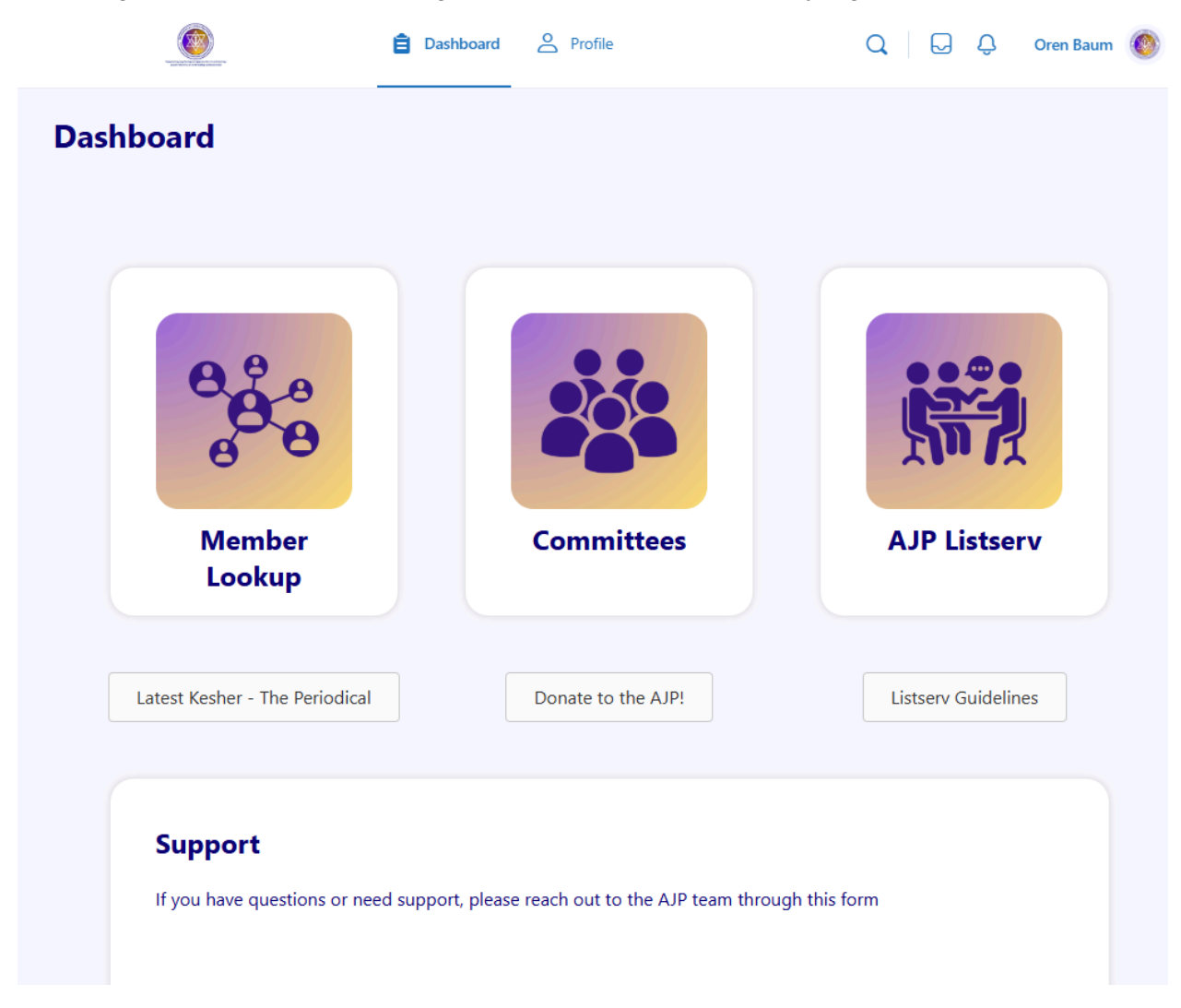

Member Lookup - Allows you to search other members

Committees - Provides access to Committee Repositories of Documents

**AJP Listserv** - Provides access to the General Discussion Groups along with Committee and Special Project forums

**Support form** - Please let us know if we need to address any issues that come up during the course of you using the Member's Portal. We appreciate your support!

**Kesher - The Periodical** - Enjoy each issue of Kesher, the AJP Periodical as soon as it's published

Most members will want to review their profile to determine what information is shared to other members using a Member Search tool. Direct Messaging within the Member's Portal is not allowed. You may choose to make your email, phone number, and other biographical and contact information public to other logged-in members. You may also choose to upload a picture.

Click on the **Profile** link in the header.

|                              | 🖹 Dashboard 🔗 Profile | Q 🛛 Q 🗘 💳 🎯 |
|------------------------------|-----------------------|-------------|
| Under Profile:               |                       |             |
| <b>Profile</b><br>Membership | Details               | Edit        |

Use the **Edit button** on the right hand side to review your information and to **select the Visibility of key pieces of information.** 

Beneath fields like "Last Name" "Email" "Phone" "Bio" a **change** label is clickable. By default "<u>only me</u>" is selected. Clicking **change** allows you to select "<u>All Members</u>"

## Join Committees to increase your impact!

The Association of Jewish Psychologists feature robust committees responsible for management of key association functions as well as educational initiatives. Please browse "**Groups**" from the Dashboard to view and request access to committees that matter to you.

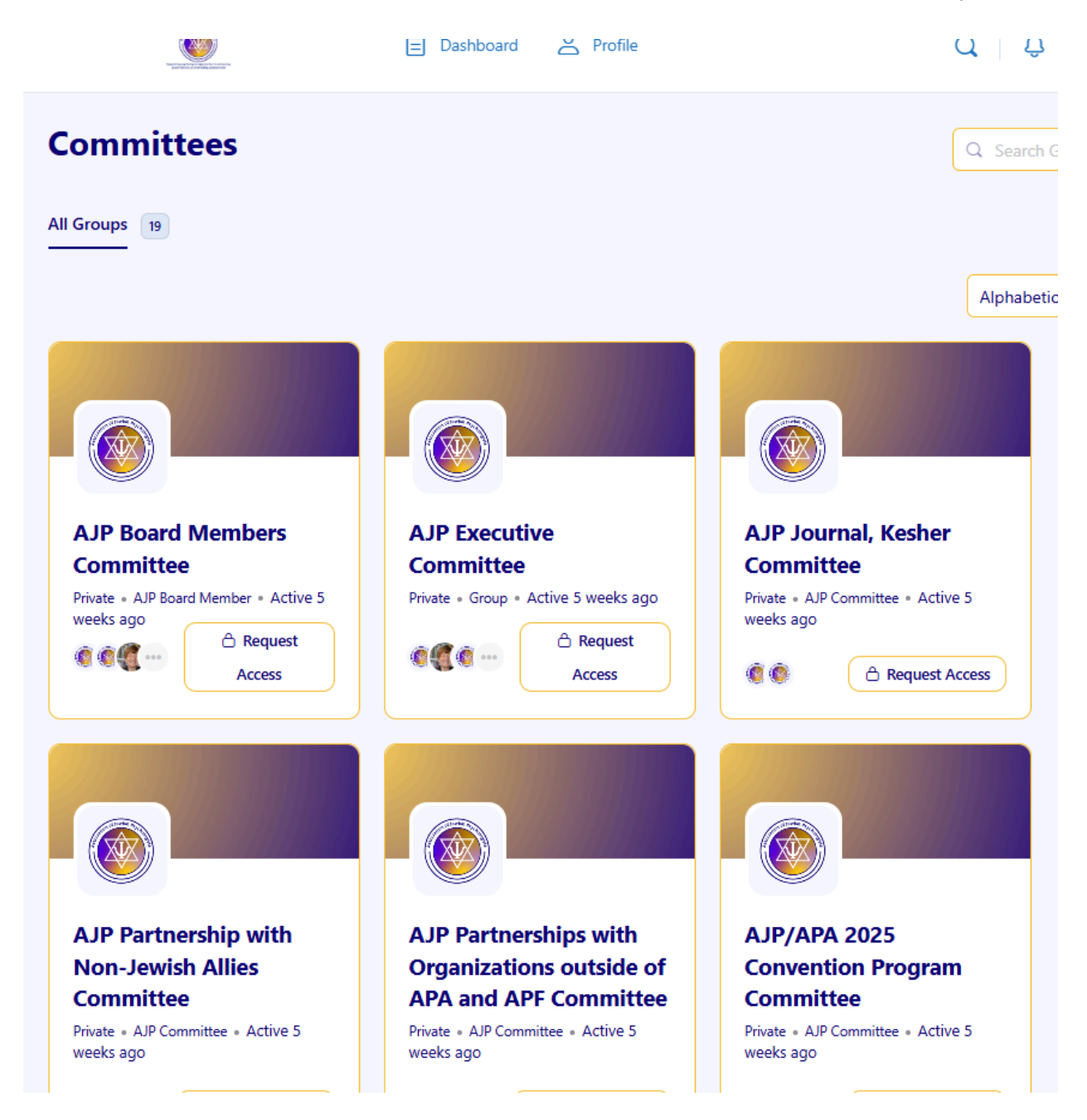

Thank you!

## Please Consider Donating!

Members have asked if they can make an additional contribution beyond the member fees in order to assist and further support AJP Initiatives, Administration, and support our growth. Your donation is valuable! The AJP is a registered charity. We will issue a charitable tax receipt for any donations above \$25 by email, annually. Donation link is available on the member dashboard, along with links to Listserve guidelines, and current issues of Kesher - The AJP Periodical. Thank you for supporting the AJP!

## Please note:

The AJP Clinician's directory is a public facing directory to allow lookup of your services. It is displayed at the website <u>https://www.associationofjewsishpsychologists.com</u> and you can register yourself/practice at this link:

https://associationofjewishpsychologists.com/ajp-clinician-directory-registration/